## 参加までの流れ

## 1. Zoom の準備

事前にZoomをインストールすることで相談会への参加がスムーズになります。可能な方は、パソコンまたはス マートフォンへのインストールをお願いいたします。スマートフォンから参加される方は、アプリケーションの インストールは必須です。

- ① ダウンロードページを開く。 URL のダウンロードページにアクセスする ( <u>https://zoom.us/download</u> )。
- ダウンロードボタンを押す。 画像にある赤枠のダウンロードボタンを押してください。

|                                                                                                    |           |        |                                                                                                    |                                        | アモを!           | Jクエスト 1.8 | 88.799.9666 リソース - サポート |  |
|----------------------------------------------------------------------------------------------------|-----------|--------|----------------------------------------------------------------------------------------------------|----------------------------------------|----------------|-----------|-------------------------|--|
| zoom                                                                                                    | ソリューション マ | プランと価格 | 営業担当へのお問い合わせ                                                                                                    | ミーティングに参加する                            | ミーティングを開催する 👻  | サインイン     | サインアップは無料です             |  |
|                                                                                                    |           |        | ダウンロードセンター                                                                                                    | . n                                    | 「管理者用をダウンロード → |           |                         |  |
| ミーティング用Zoomクライアント<br>最初にZoomミーティングを開始または参加されるときに、ウェブブラウザのクライアント<br>が自動的にダウンロードされます。ここから手動でダウンロードすることもできます。<br>パージョン4.67 (18176.0301)<br>Moc Windows の両方 |           |        |                                                                                                    |                                        |                |           |                         |  |
|                                                                                                    |           |        | Microsoft Outlook Add-in<br>The Zoom add-in for Outlook on the web installs<br>you to start or schedule a meeting with one-click.<br>Zoomを追加<br>ダウンロード Microsoft Outlook用Zoomプラグイ | on the Microsoft Outlook side ba<br>イン | r to enable    |           |                         |  |

画像1 Zoom ダウンロードページ (パソコンの場合)

| Zoomモバイル                             | Zoomモバイルアプリ                                                                 |  |  |  |  |  |
|--------------------------------------|-----------------------------------------------------------------------------|--|--|--|--|--|
| ミーティングの開始、参加、<br>ト、画像、Push-To-Talkメッ | ミーティングの開始、参加、日程の設定を行います。モバイルデバイスで、グループテキス<br>ト、画像、Push-To-Talkメッセージを送信できます。 |  |  |  |  |  |
| ダウンロード:<br>App Store                 | ダウンロード:<br>Google Play                                                      |  |  |  |  |  |
| iOS の場合                              | android の場合                                                                 |  |  |  |  |  |

画像2 Zoom ダウンロードページ (スマートフォンの場合)

## 2. 申込みから参加まで

※画面は説明用のもので、実際とは若干異なります。

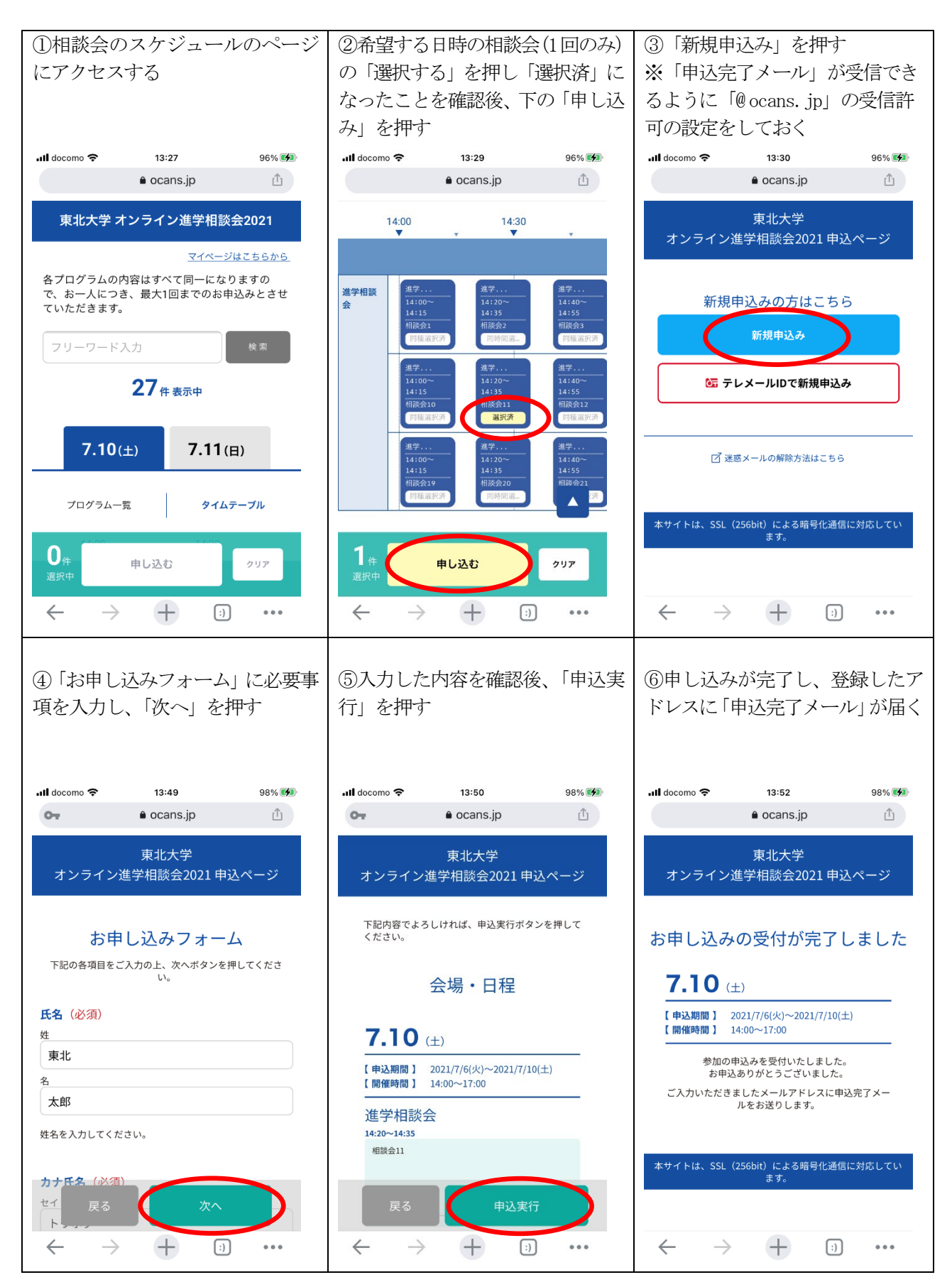

※申込完了メールが受信できなかった場合 上記①の画面で、「マイページはこちらから」 を押すると、ログイン画面にアクセスすることができます。

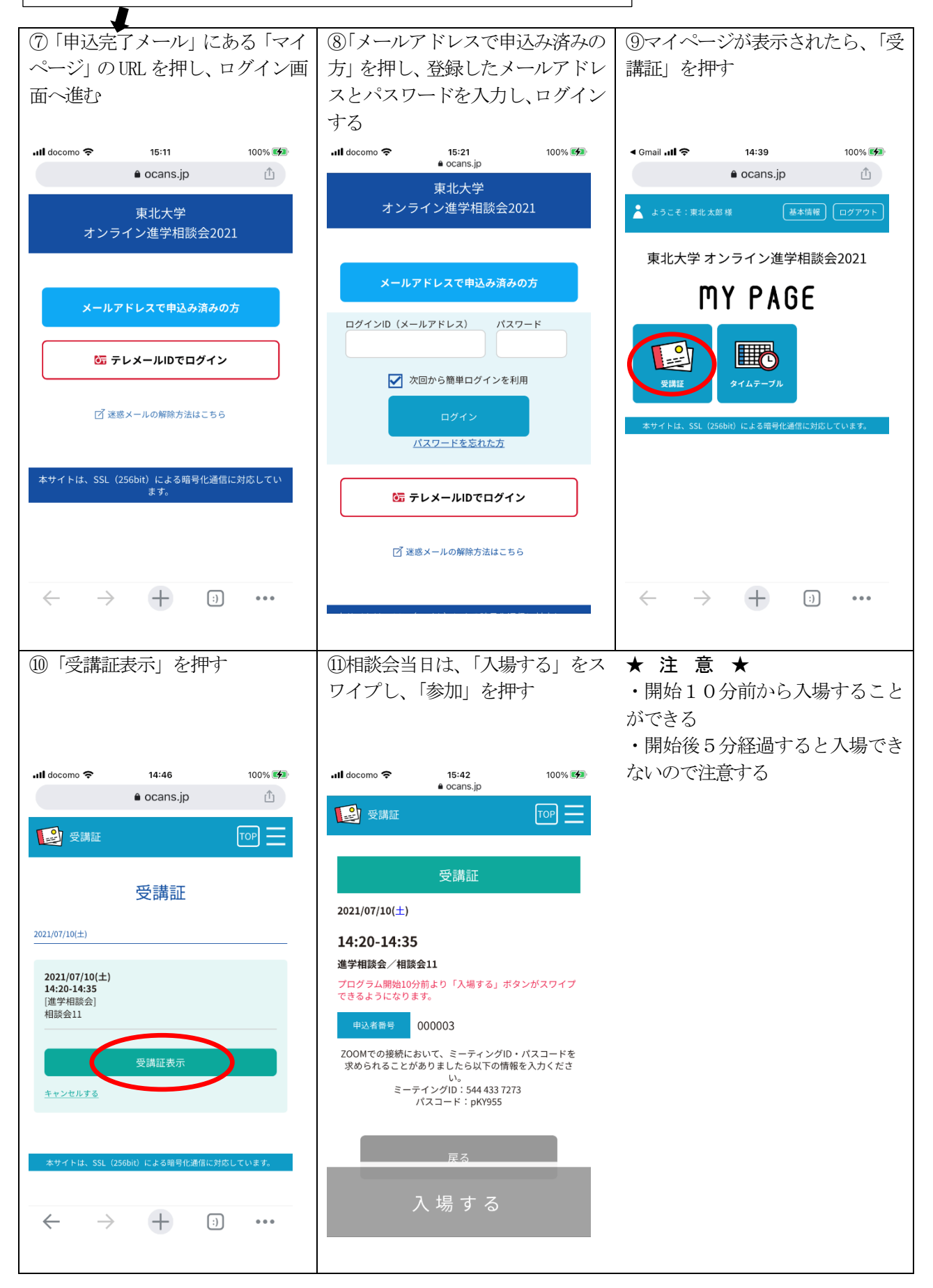